## Verificar configuración de consumo de correo en celulares Android/IPhone

Aclaración: Dependiendo la versión de sistema operativo del celular, las pantallas pueden cambiar, pero se debe buscar la opción para **agregar o administrar cuentas.** 

## Dispositivos móviles ANDROID

1. Ir a los ajustes del teléfono, ya sea usando el icono de los mismos o sino desplazando el menú desplegable superior y tocando en el engranaje.

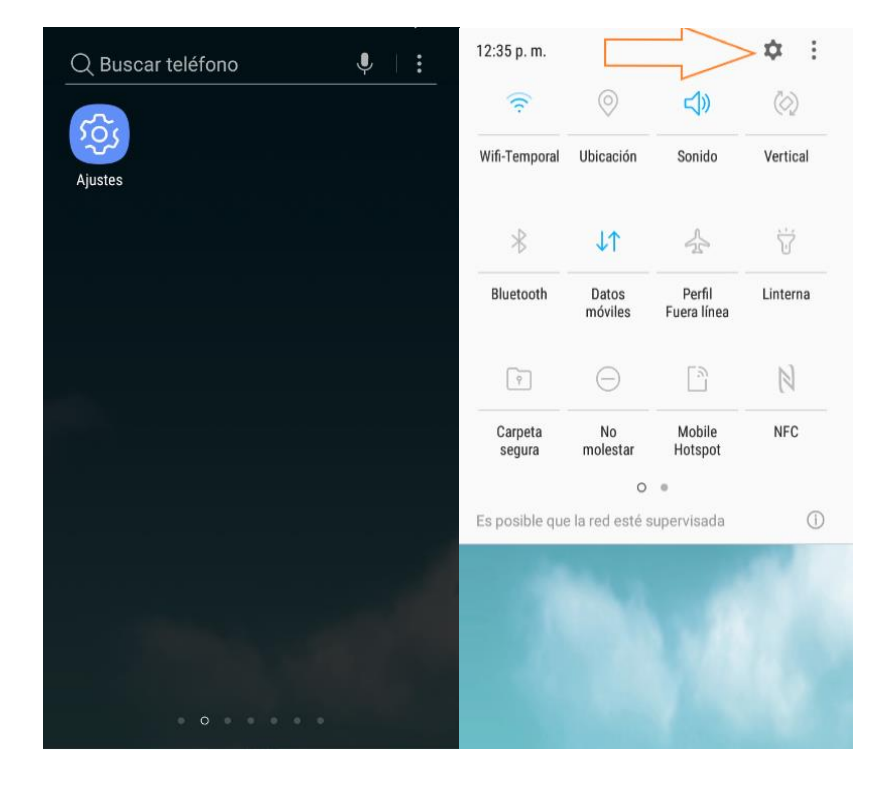

2. Dentro de los ajustes, ir a Nube y Cuentas:

| QE                                                                                                    | kuscar 🎈 🛞                                                               |
|----------------------------------------------------------------------------------------------------|--------------------------------------------------------------------------|
|                                                                                                    | Tipo de bloqueo de pantalla, Estilo de reloj                             |
| +                                                                                                    | <b>Seguridad</b><br>Localizar mi móvil, Carpeta segura                   |
| e la construcción de la construcción de la construc | Nube y cuentas<br>Samsung Cloud, Copiar y restaurar, Smart S             |
| G                                                                                                    | Google<br>Ajustes de Google                                              |
| ŵ                                                                                                    | Accesibilidad<br>Visión, Audición, Habilidad e interacción               |
|                                                                                                    | Administración general<br>Idioma y entrada, Fecha y hora, Restablecer    |
| U                                                                                                    | Actualización de software<br>Descargar actualizaciones, Actualización pr |
| ?                                                                                                    | Manual del usuario<br>Manual del usuario                                 |
| j                                                                                                    | Acerca del teléfono<br>Estado, Información legal, Nombre del teléf       |
| tas:                                                                                                    |                                                                          |
| / MI                                                                                                    |                                                                          |

3. Elegir la opción Cuentas.

| < NUBE Y CUENTAS Q                                                                                                    |  |  |  |  |
|----------------------------------------------------------------------------------------------------|--|--|--|--|
| Samsung Cloud<br>Haga una copia de seguridad del teléfono y sincronice<br>sus datos.                                                                                           |  |  |  |  |
| Cuentas                                                                                                    |  |  |  |  |
| Copiar y restaurar                                                                                                    |  |  |  |  |
| Smart Switch<br>Transferir contenido (como imágenes, contactos y<br>mensajes) desde el dispositivo anterior, Puede usar<br>un cable USB o hacer una transferencia inalámbrica. |  |  |  |  |
| ¿ESTÁ BUSCANDO OTRA COSA?<br>UBICACIÓN                                                                                                    |  |  |  |  |
|                                                                                                    |  |  |  |  |

4. Dentro de esta opción podemos ver, como indica la siguiente captura, como está configurado el correo. En el caso de esta captura, es del tipo POP3.

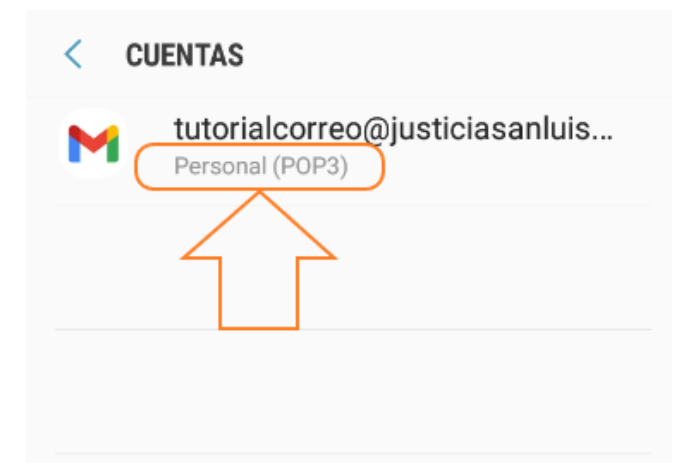

## Dispositivos móviles IPHONE

- 1. En la configuración del dispositivo acceder a "Contraseñas y cuentas " o "Mail". A continuación, se dan dos ejemplos de dos versiones de software de IPhone, pero pueden existir otras.
  - a) Opción 1 acceder a contraseñas y cuentas

|   | TELEVICE ENVILLE | Nato Sintata An     | 2202 |
|---|------------------|---------------------|------|
|   |                  | Configuración       |      |
|   | For              | ndo de pantalla     | >    |
|   | Siri             | y Buscar            | >    |
|   | 🚺 Τοι            | uch ID y código     | >    |
|   | SOS Em           | ergencia SOS        | >    |
|   | 📴 Bat            | tería               | >    |
|   | 🕛 Pri            | vacidad             | >    |
|   |                  |                     |      |
|   | 🛃 iTu            | nes y App Store     | >    |
|   |                  |                     |      |
|   | 😭 Co             | ntraseñas y cuentas | >    |
| 1 | 🖂 Ma             | il .                | >    |
|   | Co               | ntactos             | >    |

b) Opción 2 acceder a Mail y luego a Cuentas

| Ľ | Bateria            | 2 | • | <b>〈</b> Confi | guración Mail                   |            |  |
|---|--------------------|---|---|----------------|---------------------------------|------------|--|
|   | Privacidad         | > |   | PERM           | ITIR QUE MAIL ACCEDA A          |            |  |
|   |                    |   |   |                | Siri y Buscar                   | >          |  |
| A | App Store          | > |   |                | Notificaciones<br>Tiras, Globos | >          |  |
|   | Wallet y Apple Pay | > |   | ((†))          | Datos celulares                 |            |  |
| · |                    |   |   |                |                                 |            |  |
| 9 | Contraseñas        | > |   | Cuer           | ntas                            | 11 >       |  |
|   | Mail               | > |   |                |                                 |            |  |
|   | Contactos          | > |   | LISTA          | DE MENSAJES                     |            |  |
|   |                    |   |   | Prev           | isualización                    | 2 líneas > |  |
|   | Calendario         | > |   | Etiqu          | ietas Para/Cc                   |            |  |
|   | Notas              | > |   | Opci           | ones de deslizamiento           | ) >        |  |
|   |                    |   |   |                |                                 |            |  |

2. Dentro de esta opción podemos ver, como indica la siguiente captura, como está configurado el correo que en el caso de la captura es del tipo POP3.

| Cancelar                                        | Tutorialcorreo                        | Listo      |  |  |  |  |
|-------------------------------------------------|---------------------------------------|------------|--|--|--|--|
| Cuenta                                          |                                       |            |  |  |  |  |
| INFORMACIÓI                                     | N DE LA CUENTA POP                    |            |  |  |  |  |
| Nombre                                          | Tutorialcorreo                        | 7          |  |  |  |  |
| Correo                                          | Correo tutorialcorreo@justiciasanlu > |            |  |  |  |  |
| Descripción Tutorialcorreo                      |                                       |            |  |  |  |  |
| SERVIDOR CC                                     | DRREO ENTRANTE                        |            |  |  |  |  |
| Nombre de host pop3.justiciasanluis.gov.ar      |                                       |            |  |  |  |  |
| Nombre de usuario justiciasanluis.gov.ar\tutori |                                       |            |  |  |  |  |
| Contraseña                                      |                                       |            |  |  |  |  |
| SERVIDOR CO                                     | DRREO SALIENTE                        |            |  |  |  |  |
| SMTP                                            | smtp.justiciasanlui                   | s.gov.ar > |  |  |  |  |